**OPERATING MANUAL** 

# ELECTRONIC CALCULATOR-INDICATING DEVICE UNI

# AS A PART OF MEASURING SYSTEMS FOR MEASUREMENT OF LIQUIDS OTHER THAN WATER

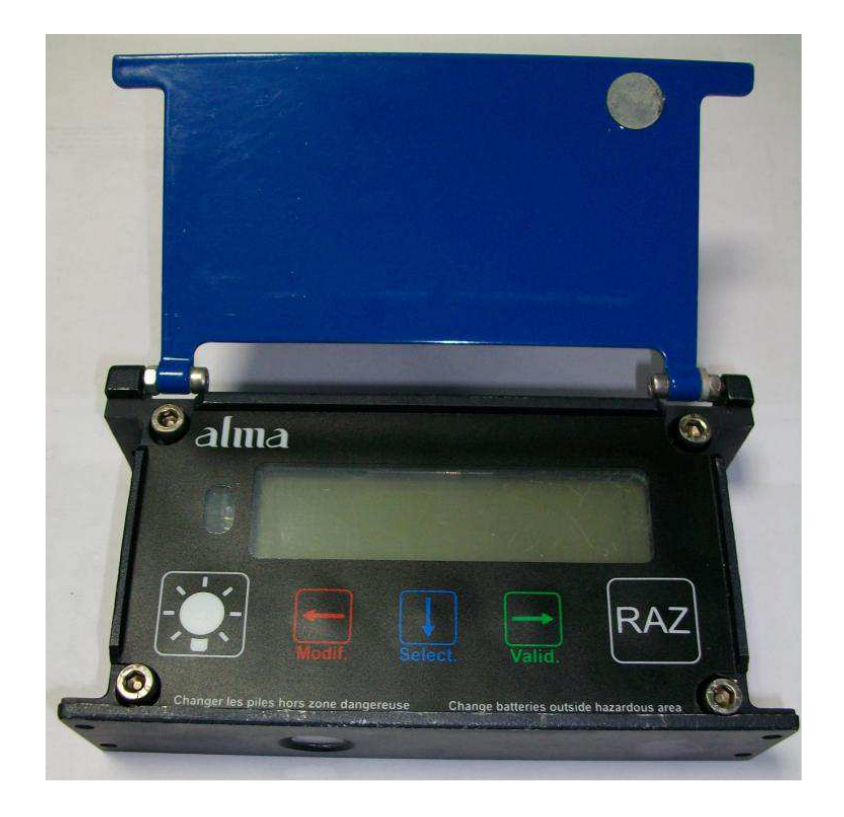

| С    | 13/08/29 | Creation                | DSM     | AH      |
|------|----------|-------------------------|---------|---------|
| Rev. | Date     | Nature of modifications | Writter | Approb. |

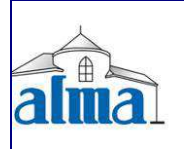

MU 7061 EN C ELECTRONIC CALCULATOR-INDICATING DEVICE UNI ALMA (Service Technique) Page 1/18

# CONTENTS

| 1. | GENERAL PRESENTATION AND DESCRIPTION                                                                                                    | . 3                                                                     |
|----|----------------------------------------------------------------------------------------------------|-------------------------------------------------------------------------|
| 2  | JSER RECOMMENDATIONS                                                                                                    | . 4                                                                     |
| 3  | OPERATION                                                                                                    | . 4                                                                     |
| 4  | JSER MODE                                                                                                    | . 5                                                                     |
|    | <ul> <li>Visualisation of values during delivery</li></ul>                                                                                                    | . 5<br>. 5<br>. 7<br>. 7<br>. 7<br>. 8<br>. 9<br>. 9<br>. 9<br>10<br>11 |
|    | 4.5.5 Sub-menu TRANSFER                                                                                                    | 12                                                                      |
| 5. | METROLOGICAL MODE                                                                                                    | 13                                                                      |
|    | <ul> <li>Menus REFERENCE, TURBINE, COEFFICIENT, PRODUCTS</li> <li>Menus FLOWRATES, VOLUMES</li> <li>Menus TEMPERATURE, GAS DETECTOR, THRESHOLDS, DATE, MPLS</li> </ul> | 14<br>14<br>15                                                          |
| 6. | TRANSFER DATA TO A PC (OPTION)                                                                                                    | 16                                                                      |

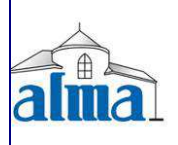

# 1. <u>GENERAL PRESENTATION AND DESCRIPTION</u>

The ALMA UNI electronic calculator-indicator is intended for interruptible or non-interruptible systems for measuring the volume of liquids other than water. It can be installed in measuring systems mounted on tank trucks.

The UNI device is powered by two batteries.

The calculator is available in two different versions:

- ⇒ Version 1 mounted directly on an ALMA ADRIANE turbine measuring device,
- $\Rightarrow$  Version 2 in an independent case, then it is connected to an ALMA 2B00 pulse emitter.

When necessary, the ALMA UNI electronic calculator-indicator includes:

- $\Rightarrow$  A 3-wires PT100 temperature sensor (example CT1001),
- $\Rightarrow$  And/or two ALMA DG gas detectors type Honneywell LLE105000.

The 'IR-USB KEY' option is used to transfer measurements results and parameters to a key. The data may be downloaded from the key to a PC through USB cable.

The ALMA UNI electronic calculator-indicator guarantees the metering operations and manages alarms from the measuring system.

The operating temperature for the UNI is between  $-20^{\circ}$ C and  $+50^{\circ}$ C.

On its front face, the UNI device has a LCD backlight protected by a glass to display measurement information which can be read from the user interface. The five buttons have the following functions:

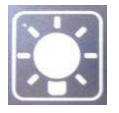

BP5 Light the display during 10 seconds

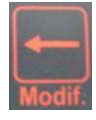

- BP4 Normal mode: return to previous menu METROLOGICAL mode: increment the flashing figure when imputing a value or return to previous menu
- BP3 Normal mode, metering off: select the menuNormal mode, metering on: display the values (immediate flow, temperature)METROLOGICAL mode: select the figure to be modified or select the menu

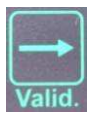

- BP2 Normal mode: validate the selected menu or value
   METROLOGICAL mode: validate the displayed value or validate the selected menu
   In case of default: acknowledge the default
- BP1 Reset the volume to zero before a new measurement. The data of the last measurement are then recorded

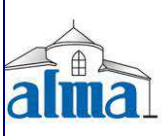

|   | MU 7061 EN C<br>ELECTRONIC CALCULATOR-INDICATING DEVICE UNI | Page 3/18  |  |
|---|-------------------------------------------------------------|------------|--|
| 1 | ALMA (Service Technique)                                    | 1 450 5/10 |  |

# 2 USER RECOMMENDATIONS

When it is not used, it's better to close the UNI cover.

The front face glass must be regularly cleaned for easy readability and better communication with the IR-USB key.

The display "Battery" indicates that the batteries must be changed. Batteries must be changed in a non-explosive area. <u>The verification seals have to be broken by authorised personnel only</u>. The substitution of the batteries is done by removing the box by the 4 screws and by accessing the electronic board:

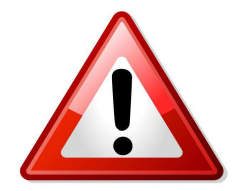

Proceed to the substitution of the batteries <u>one after the other</u>:

 $\Rightarrow$  Remove the first one and put a new battery

 $\Rightarrow$  Remove the second one and put another new battery

Removal of 2 batteries leads to loose stored data.

Respect polarization.

The UNI ATEX certification requires the following batteries:

- ⇒ Lithium battery SAFT LS 14500 C
- ⇒ Lithium battery SONNENSCHEIN SL-760

# 3 **OPERATION**

The ALMA UNI electronic calculator-indicator performs the following functions:

- It ensures the acquisition and processing of the pulses from the pulse emitter or from the electronic card's coils.
- It calculates and displays volume in metering conditions based on Kfactor determined during the calibration of the turbine, corrected during the calibration of the measuring system.
- In some cases, this volume in metering conditions can be corrected depending on the flow rate and/or the type of liquid measured.
- If required, it calculates and displays the mean temperature of the liquid when it is measured by a PT 100 temperature sensor.
- If required, it calculates and displays volume converted to base conditions. Volume is calculated by taking into account the mean temperature of the liquid during metering. Using a standard conversion formula, the conversion factor can be calculated according to density in base conditions.
- Density is entered manually prior to metering via the METROLOGICAL Mode.
- The UNI device volume is reset to zero manually.
- It memorizes and secures measurement information, which can be read from the user interface of the calculator-indicator.
- If the measuring system is interruptible, it presets the volume to be delivered.
- It registers accumulated volumes in metering conditions, including when the calculator-indicator is in alarm.

The UNI calculator-indicator has 3 operation levels: USER, SUPERVISOR and the METROLOGICAL mode for the configuration of the device by authorized personnel.

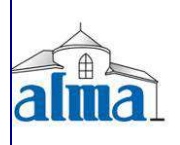

# 4 USER MODE

The UNI can be either ON or OFF metering. Metering is ON between the first command level after initialisation or resetting the current volume to zero, and resetting the current volume to zero.

The calculator indicates the displayed quantity by selecting the symbol at the right of the value. When a volume is displayed, the two arrows located on the right of the display screen enable the calculator to indicate if it is a:

- Volume in base conditions. In this case, only the "L" and the arrow in front of Vb appear on the display screen.

- Volume in measuring conditions. In this case, only the "L" and the arrow in front of Vm appear on the display screen.

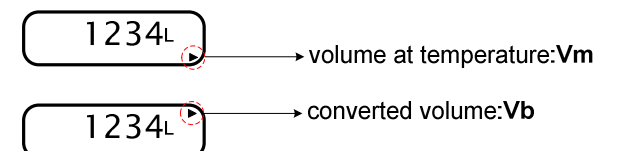

Example:

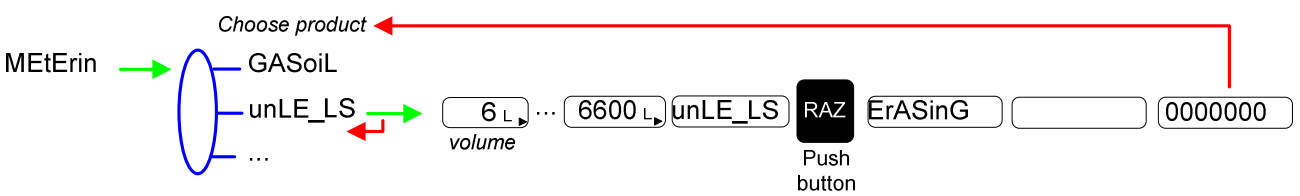

# 4.1 Visualisation of values during delivery

Use BP3 to display flow rate and temperature during measuring (flow>0). Press:

- $\Rightarrow$  One time for flow rate,
- $\Rightarrow$  Two times for temperature.

Display returns automatically to the current volume.

# 4.2 <u>Reset</u>

At zero flow conditions, press BP1 RAZ to record the last measurement data and to reset the volume to zero.

# 4.3 <u>Transfer of measurement results to the IR-USB key (option)</u>

The 'IR-USB KEY' option allows to transferring measurements results and parameters to the key. Then, data can be used on a PC.

The transfer of the measurement results of the N last days is possible when flow rate is zero. N value has to be set in SUPERVISOR menu.

Transfer measurement results to the key:

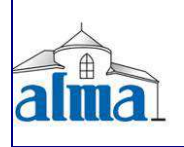

1. Place the key on the UNI indicator such as shown below:

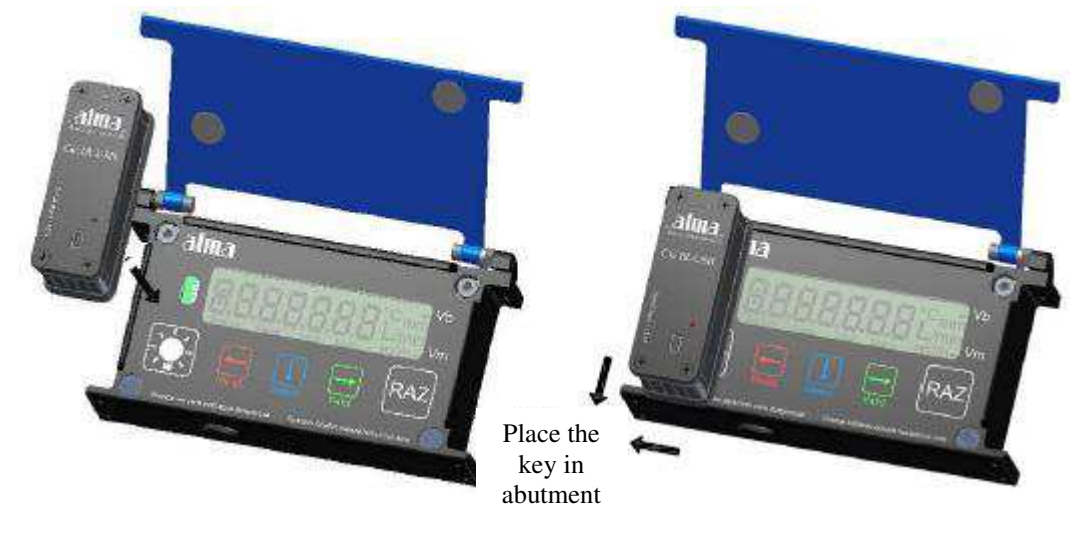

2. Press simultaneously on RAZ and Select.

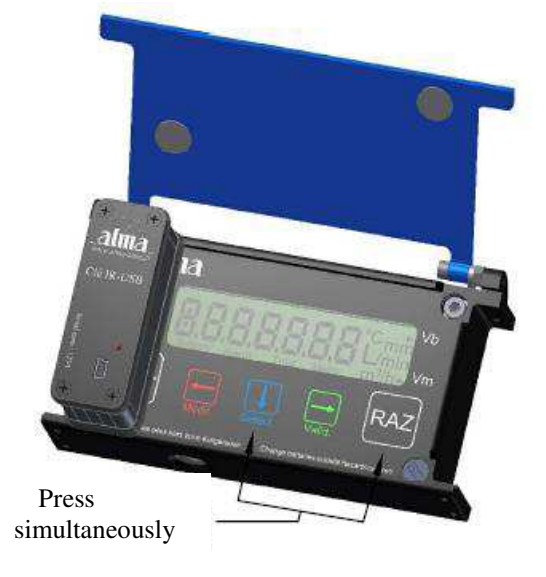

<u>WARNING</u>: if it's not made that way, it may change the product for the following unloading so check the product before starting a new one.

3. Wait for the end of transfer and display of message:

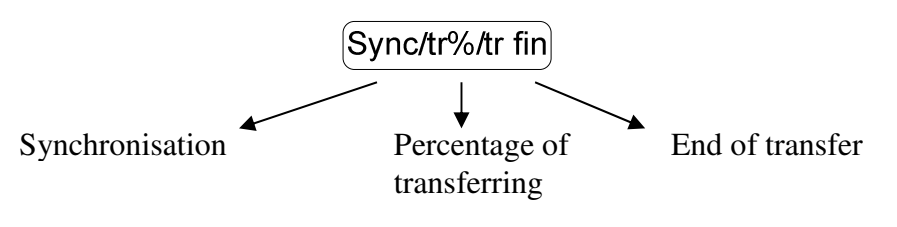

The file format is '.csv'.

4. Remove the key

Transfer files to a PC, see §6.

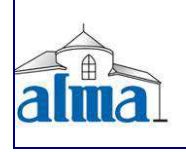

MU 7061 EN C ELECTRONIC CALCULATOR-INDICATING DEVICE UNI ALMA (Service Technique)

Page 6/18

#### 4.4 Menu VISUALISATION

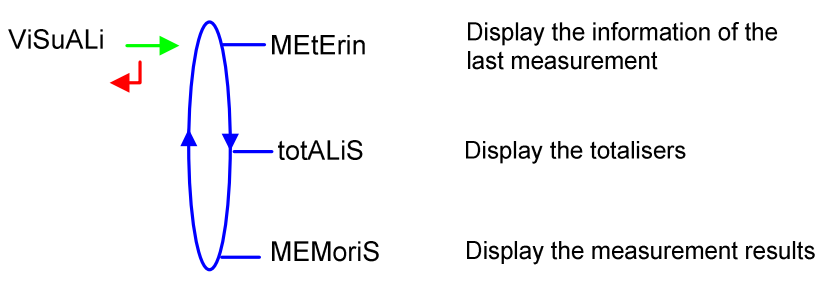

If the values are preceded by this display '------'; it means they are no longer guaranteed.

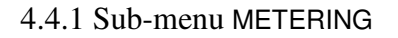

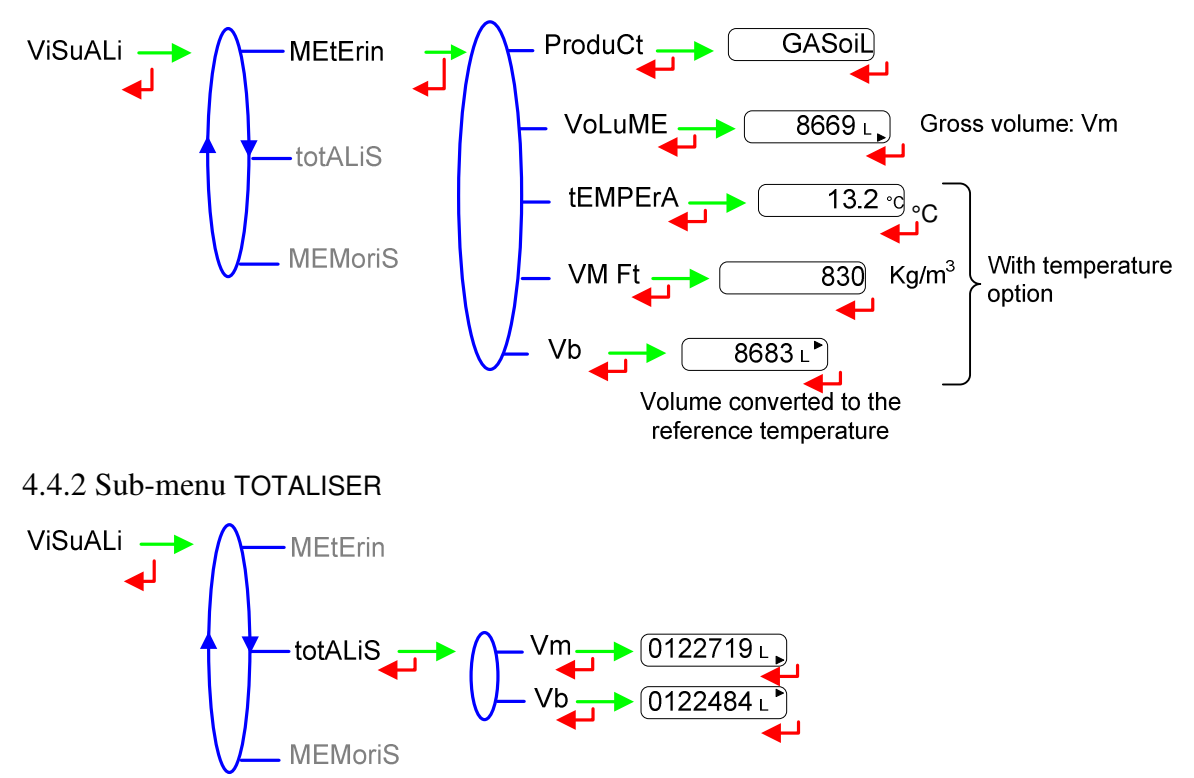

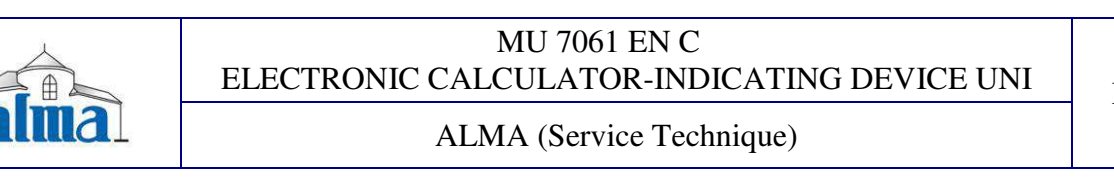

#### 4.4.3 Sub-menu MEMORISATION

The temperature, the converted volume and the density are only displayed if the temperature option is activated.

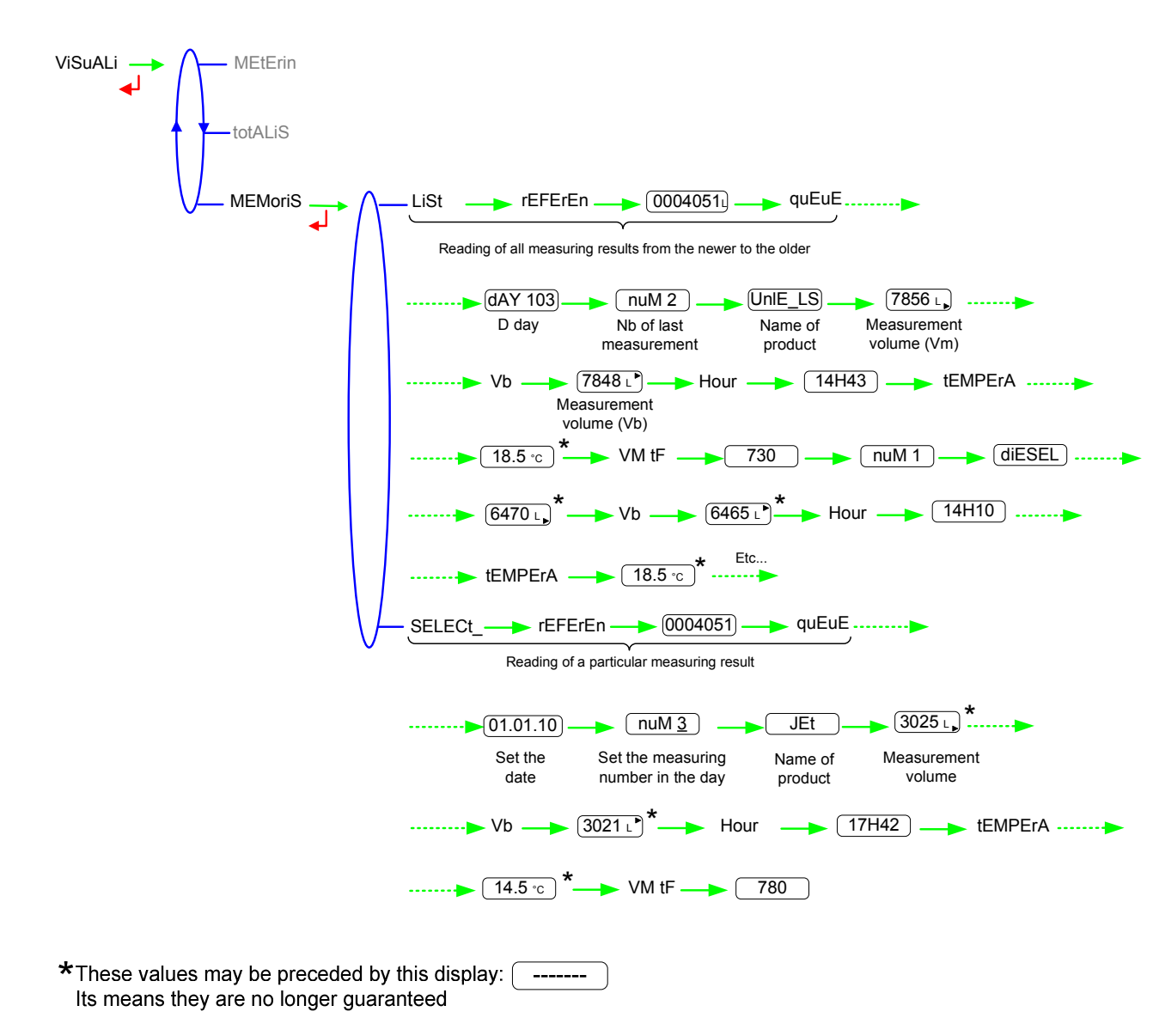

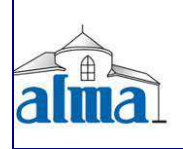

MU 7061 EN C ELECTRONIC CALCULATOR-INDICATING DEVICE UNI

#### 4.5 Menu SUPERVISOR

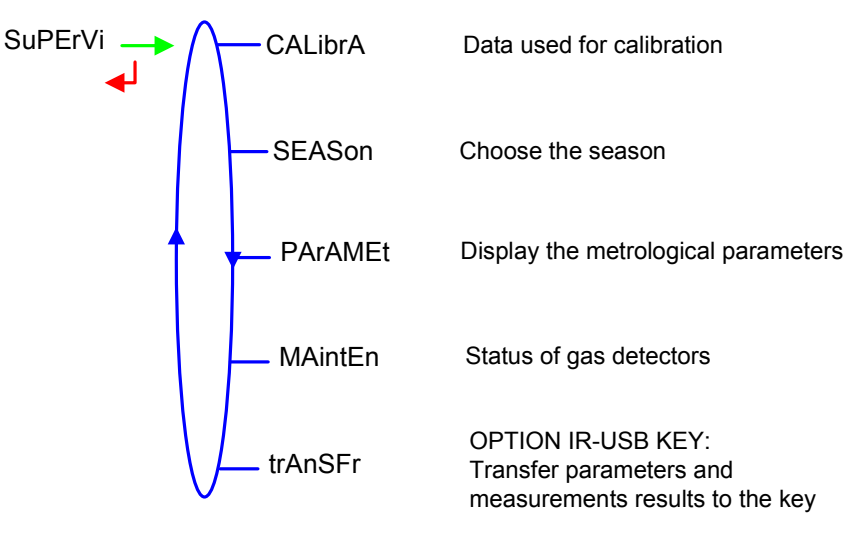

#### 4.5.1 Sub-menu CALIBRATION

Check the measuring system accuracy during the calibration with a gauge.

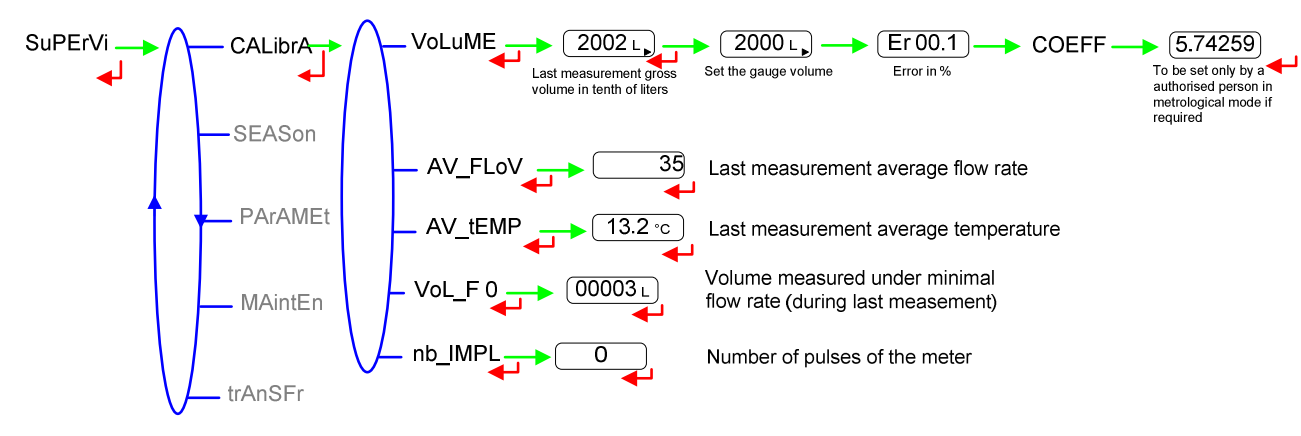

# 4.5.2 Sub-menu SEASON

Choose the season in order to change from summer to winter time (and back again).

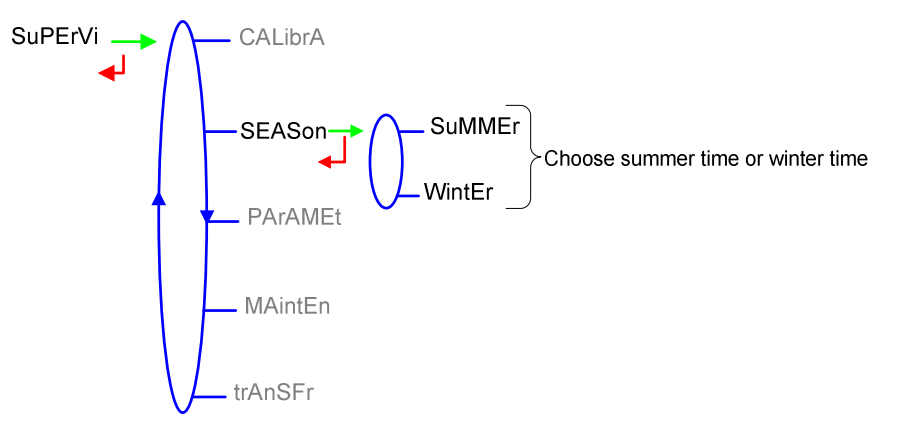

|      | MU 7061 EN C<br>ELECTRONIC CALCULATOR-INDICATING DEVICE UNI | Page 9/18  |
|------|-------------------------------------------------------------|------------|
| alma | ALMA (Service Technique)                                    | 1 490 7710 |

#### 4.5.3 Sub-menu PARAMETERS

This menu displays the parameters set in METROLOGICAL mode.

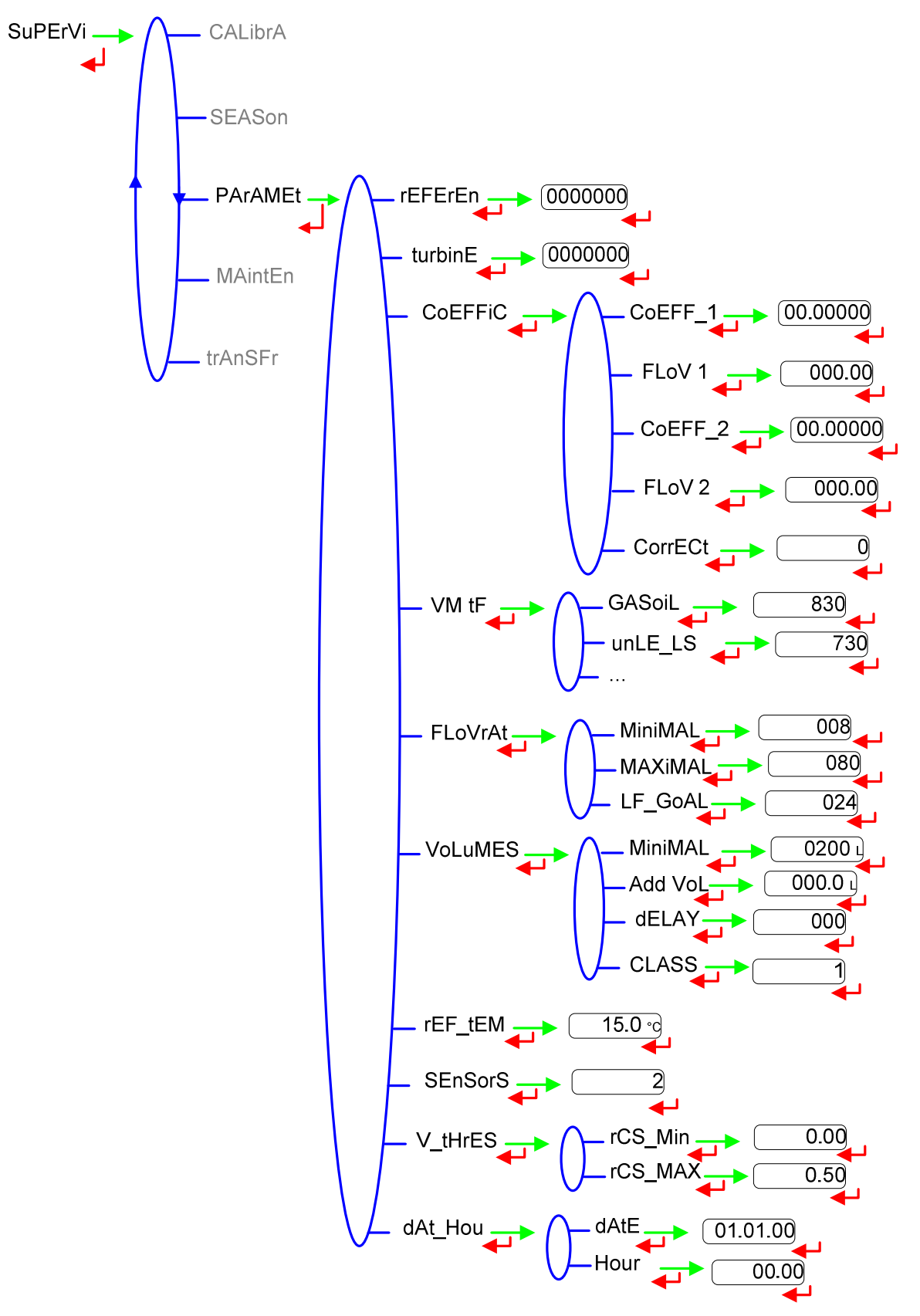

|       | MU 7061 EN C<br>ELECTRONIC CALCULATOR-INDICATING DEVICE UNI | Page 10/18   |
|-------|-------------------------------------------------------------|--------------|
| almal | ALMA (Service Technique)                                    | 1 4 50 10/10 |

#### 4.5.4 Sub-menu MAINTENANCE

This menu displays the drain current (mA) of each gas detector and the reference current set in METROLOGICAL mode, as well as the product temperature.

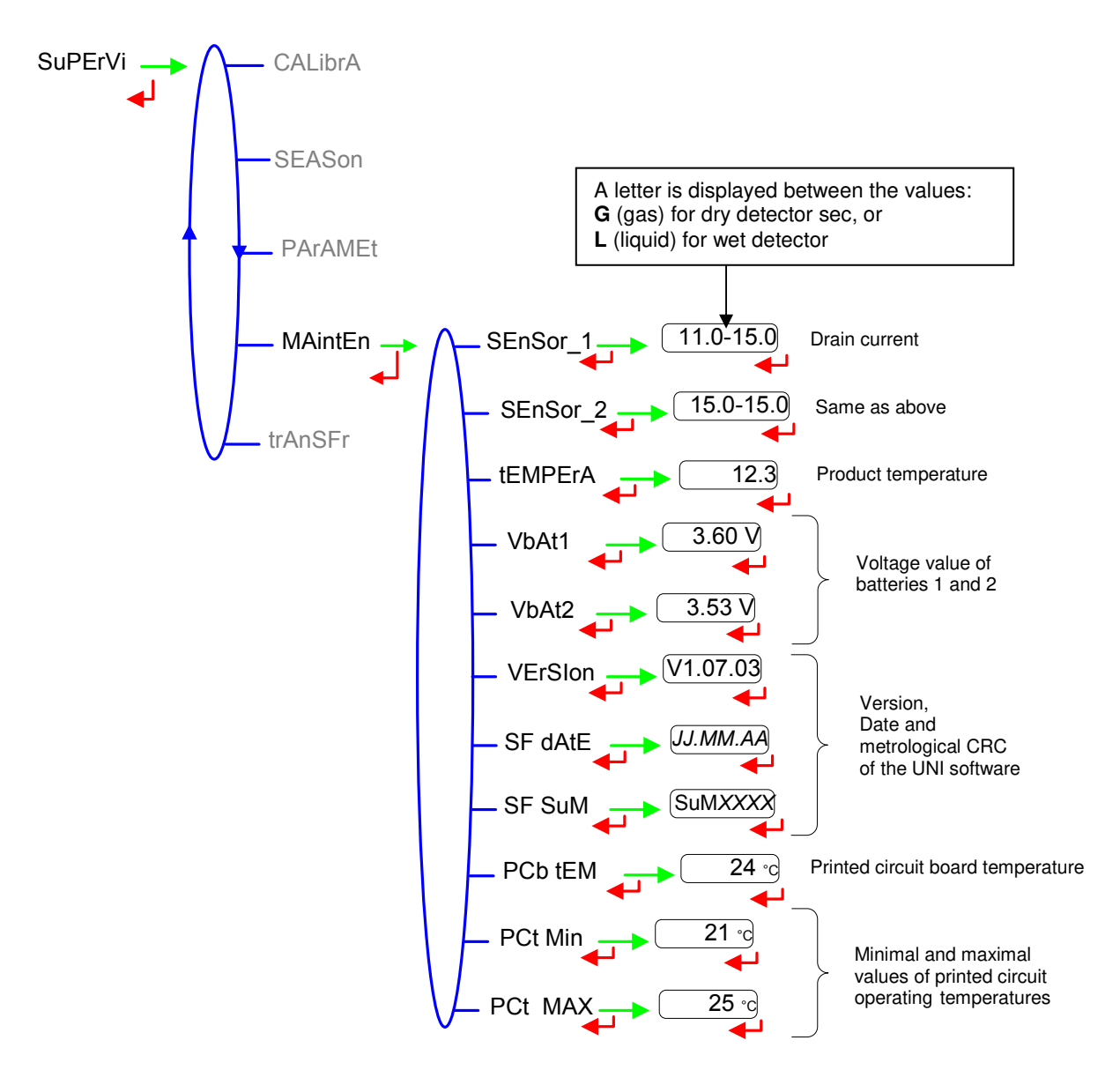

|       | MU 7061 EN C<br>ELECTRONIC CALCULATOR-INDICATING DEVICE UNI | Page 11/18  |
|-------|-------------------------------------------------------------|-------------|
| almal | ALMA (Service Technique)                                    | 1 480 11/10 |

#### 4.5.5 Sub-menu TRANSFER

This sub-menu is available with the 'IR-USB KEY' option. It is used to transfer to the key the parameters set in METROLOGICAL mode and the measurement results and to download it to a PC. The file format is '.csv'. Transfer files to a PC, see §6.

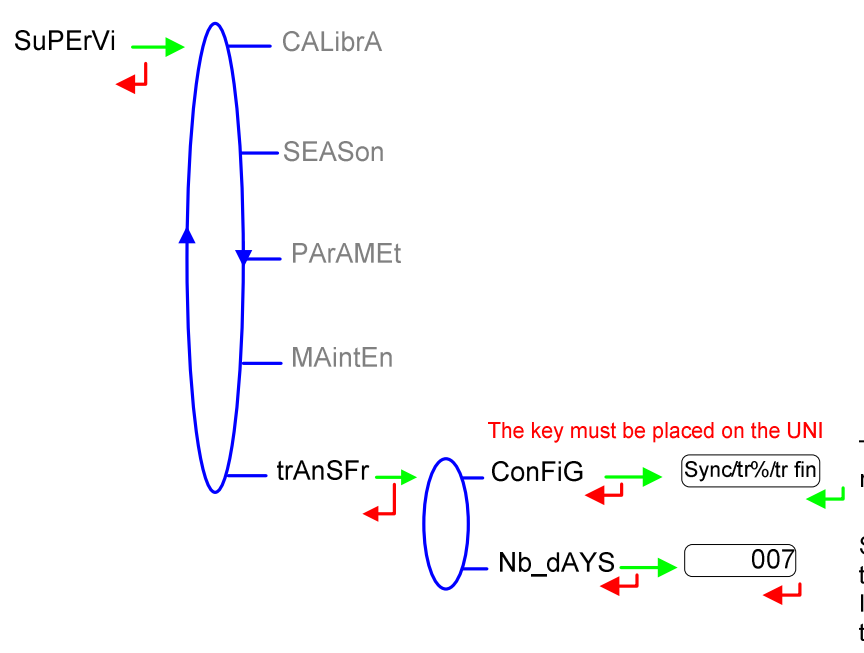

Transfer the parameters and the measurement results to the key

Set the number of days N for the transfer of the measurement results. If N=7, the measurement results of the last 7 days will be transferred.

# 4.6 Faults list

Should a fault occur, the UNI displays the word "ALArM" and the fault title on the display (using some or all of the seven digits) followed by the displayed value . The operator acknowledges the fault by pressing down BP2 (even when pouring). Apart from battery related faults, persistent faults cannot be acknowledged.

Once the fault is acknowledged, the selected value is displayed alternately with "-----" to indicate that the measured values are no longer guaranteed.

| ALARME  | DEFAUT                                                  |
|---------|---------------------------------------------------------|
| ProGrAM | Error on the checksum of the metrological data          |
| rAM     | Metrological configuration RAM fault                    |
|         | Faults acknowledgeable in METROLOGICAL mode             |
| MEtro_  | Configuration loss                                      |
| COEFF_  | Coefficient fault (disparity between parameter values)  |
| dAtE    | Date loss                                               |
| FLoV_   | Flow setting fault (disparity between parameter values) |
| FrEQ_   | Frequency fault (disparity between parameter values)    |
| MEMoriS | Bad writing into the memory                             |

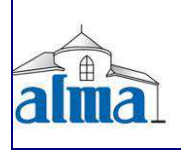

MU 7061 EN C ELECTRONIC CALCULATOR-INDICATING DEVICE UNI

| ALARME    | DEFAUT                                                            |
|-----------|-------------------------------------------------------------------|
|           | Faults acknowledgeable                                            |
| dEF_MEM   | Loss of backup data concerning the last measurement               |
| SEnSor_1  | High gas detector fault (GDh)                                     |
| SEnSor _2 | Low gas detector fault (GDl)                                      |
| LoW_FLo   | Flow rate less than the setting minimal flow rate                 |
| HiGH_FL   | Flow rate greater than the setting maximal flowrate               |
| LF_HIGH   | Flow rate greater than 20m <sup>3</sup> /h when GDh is dry        |
| GAS       | GDh is wet but GDl is dry                                         |
| doG       | Watch dog fault                                                   |
| overFLo   | Volume greater than 9 999 999 liters                              |
| MEtEr_    | Discordance between the two metering channels                     |
| bobinE    | Loss of pulse transmitter signal                                  |
| dEF CoM   | Communication fault on the IRDA link                              |
| totAL     | Totaliser fault                                                   |
| diSPLAy   | LCD display fault                                                 |
| FuLL      | Saturation of secured memorisation: more than 99 measurements per |
|           | day                                                               |
| bAttErY   | Low battery (see §2 User recommendations)                         |
| tEMPErA   | Temperature less than -20°C or greater than 50°C                  |

# 5. <u>METROLOGICAL MODE</u>

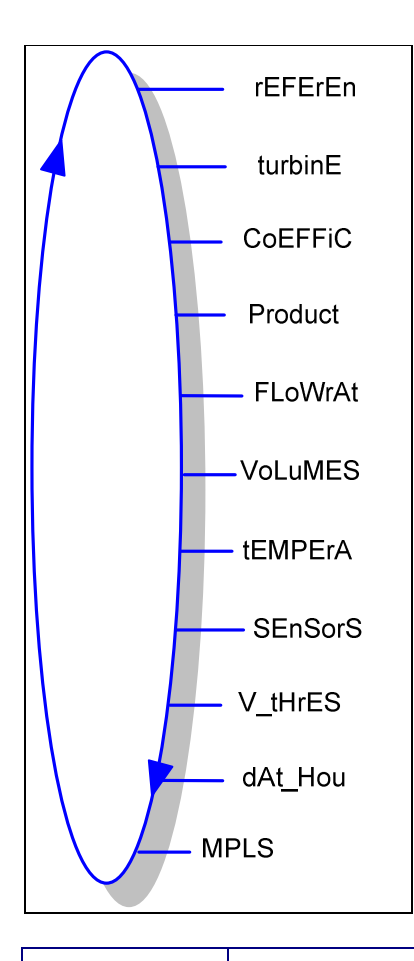

The configuration parameters can only be modified after the processor configuration switch on the electronic card has been switched over. Only authorized personnel can modify these parameters. Exit the METROLOGICAL mode thanks to the switch; the device is then reset.

# IMPORTANT

Setup should be done under cover, metering off, with dry gas detectors.

The configuration of 'Vm' or 'Vb' volume is made thanks to a menu which is available as soon as the temperature option has been set to 'YES'.

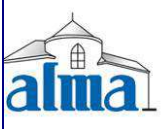

#### 5.1 Menus REFERENCE, TURBINE, COEFFICIENT, PRODUCTS

A correction can be applied for low viscosity measurements. The correction coefficient can be applied on three products: Prod\_2, Prod\_3, and Prod\_5.

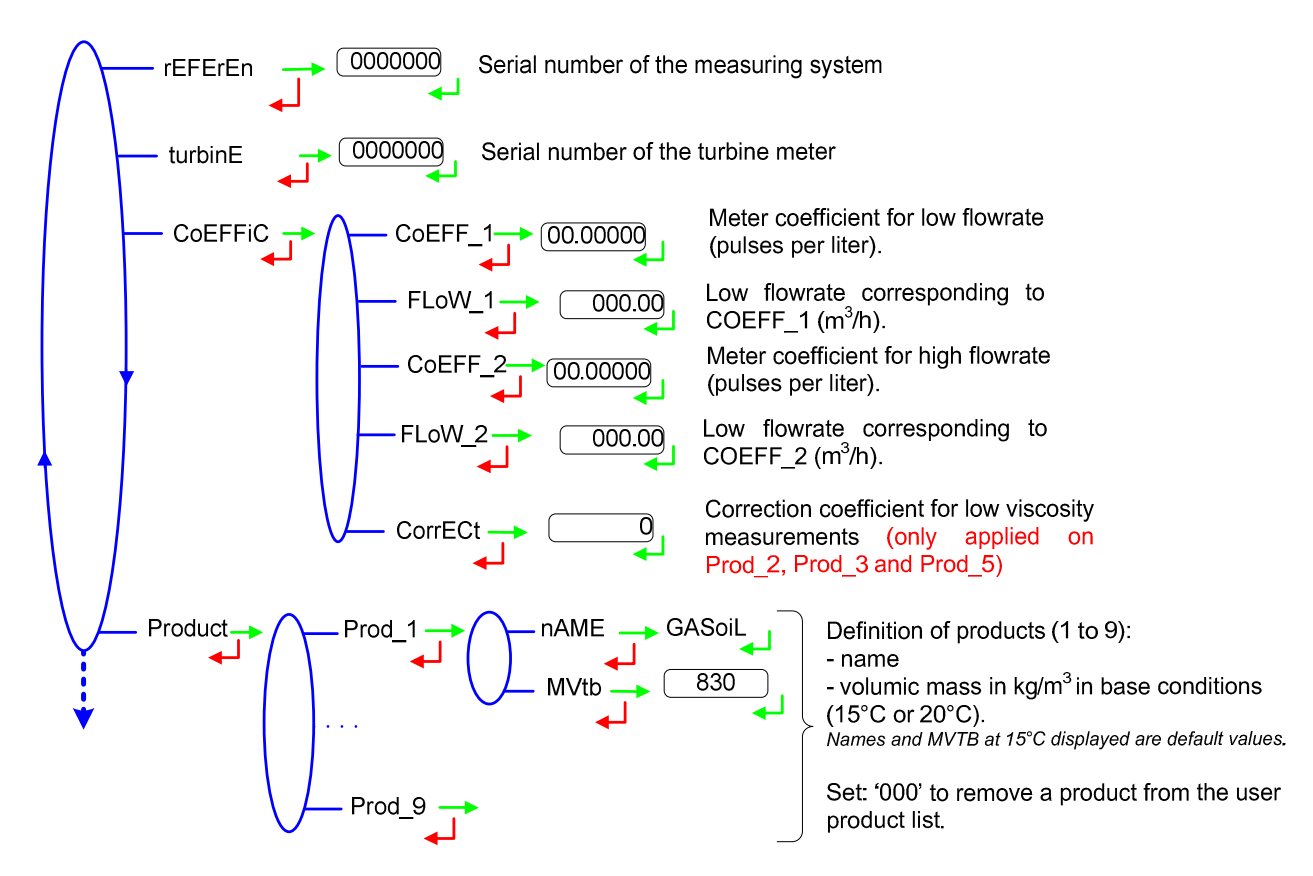

#### 5.2 Menus FLOWRATES, VOLUMES

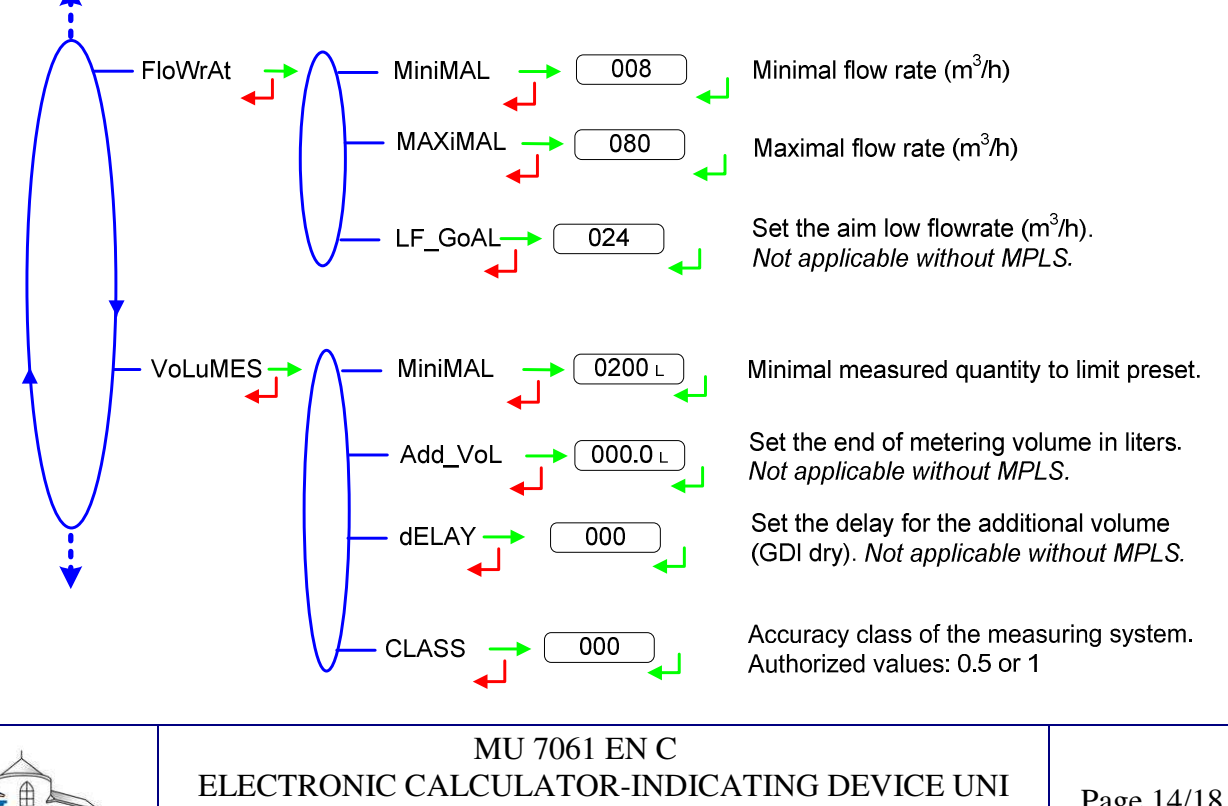

#### 5.3 Menus TEMPERATURE, GAS DETECTOR, THRESHOLDS, DATE, MPLS

The temperature calibration can be done either on two measuring points or on a single measuring point (menu CALibrA).

- ⇒ Two temperature measuring points: The measure must be done outside the range -20 to +50°C. First point: T<-20°C; second point: T>50°C.
- ⇒ Single temperature measuring point: The measure must be done in the range -20 to +50°C.

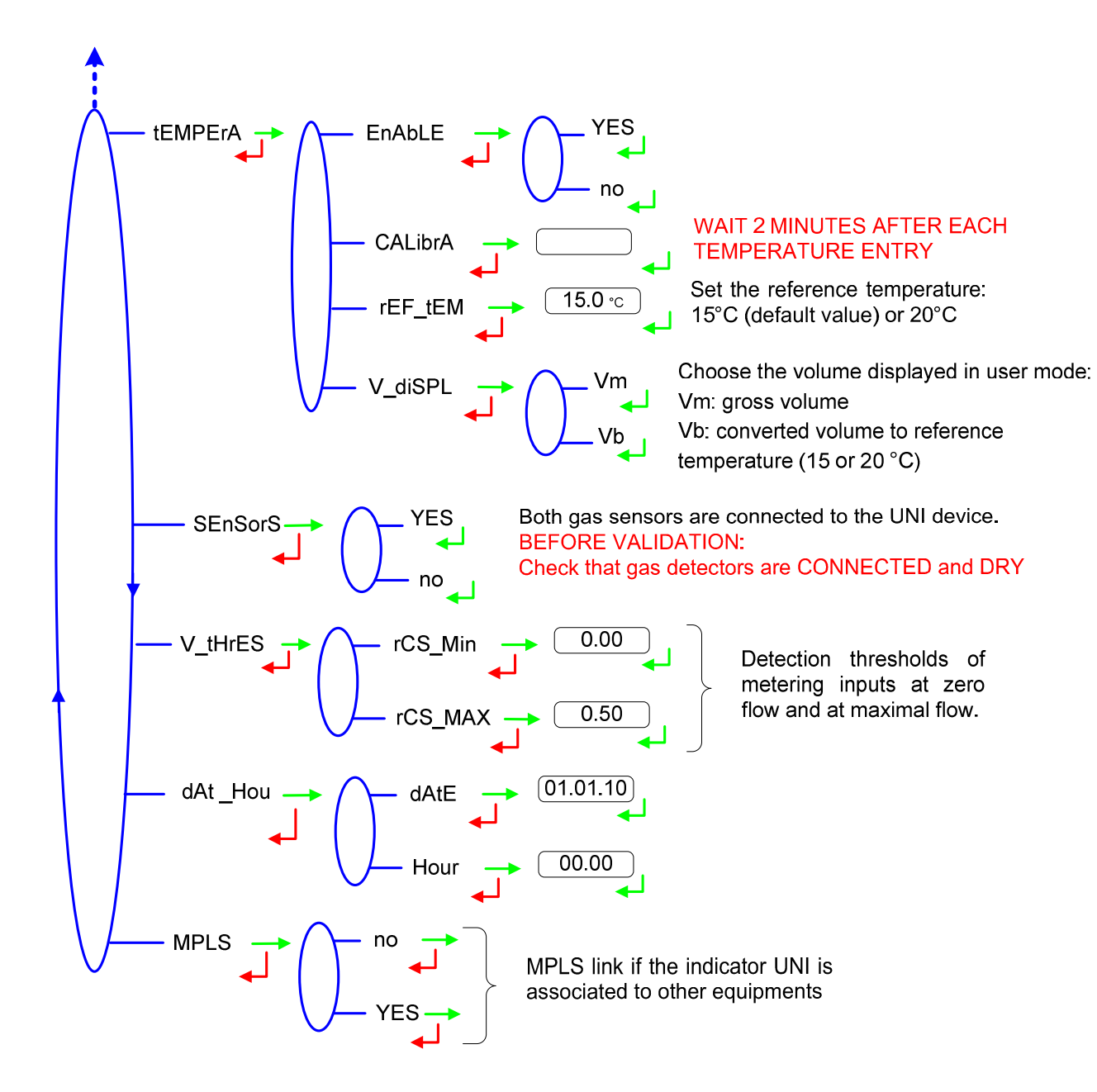

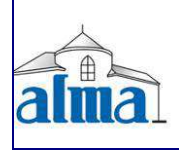

MU 7061 EN C ELECTRONIC CALCULATOR-INDICATING DEVICE UNI

Page 15/18

# 6. TRANSFER DATA TO A PC (OPTION)

The 'IR-USB KEY' option is used to transfer measurements results and parameters to a key. The data may be downloaded from the key to a PC through USB cable.

------Read instructions up to the end of this section------

Transfer files from the key to a PC:

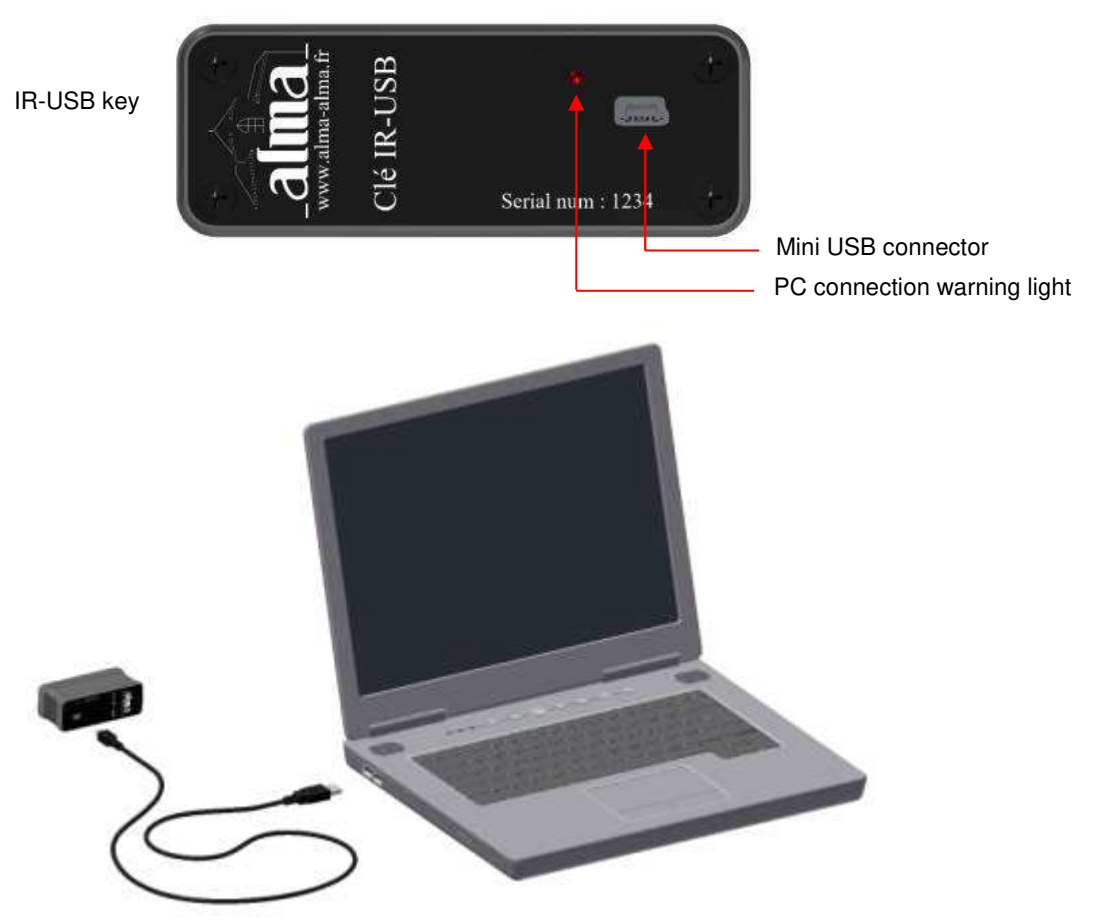

- 1. Connect the USB 2.0 cable to the key
- 2. Connect the USB 2.0 cable to the PC
- A green led on the key lights on to indicate that it is detected by the PC.
- 3. Access the key directory (see PC documentation)

The measurements results files are named 'M0000123' where 123 is the reference number of the measuring system.

The parameters files are named 'P0000123' where 123 is the reference number of the meter or of the measuring system.

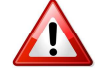

Files should be renamed before being stored in the backup directory.

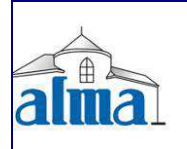

MU 7061 EN C ELECTRONIC CALCULATOR-INDICATING DEVICE UNI

#### FORM DOC 011 A

| 1  | A            | В          | С              | D           | E               | F          | G             | Н            | Î.          | J           | К       | L   | M       | N     | 0       |
|----|--------------|------------|----------------|-------------|-----------------|------------|---------------|--------------|-------------|-------------|---------|-----|---------|-------|---------|
| 1  | Measuremen   | nts summar | y of UNI n° 00 | 00002 edite | ed 03/23/2012 a | it 02:27   |               |              |             |             |         |     |         |       |         |
| 2  | Vm UNI total | 7874:      | 18 L           |             |                 |            |               |              |             |             |         |     |         |       |         |
| 3  | Vb UNI total | 79384      | 10 L           |             |                 |            |               |              |             |             |         |     |         |       |         |
| 4  | USB key batt | 3.62       | v              | OK          |                 |            |               |              |             |             |         |     |         |       |         |
| 5  |              |            |                |             |                 |            |               |              |             |             |         |     |         |       |         |
| 6  | Day Number   | Measurem   | er Date        | Hour        | Product         | Measured \ | / Basic Volur | n Temperatur | Weight (Kg) | Displayed I | DEF_MEM | DOG | OVERFLO | METER | LOW_FLO |
| 7  |              |            |                |             |                 |            |               |              |             |             |         |     |         |       |         |
| 8  | 83           |            | 1 03/23/2012   | 00          | 07 PETROL       | 1          | 0 N/A         | 99.9         | N/A         |             |         |     |         |       |         |
| 9  | 82           |            | 5 03/22/2012   | 06          | 15 BUTANE       | 3          | 0 3           | 1 0.0        | 18          |             |         |     |         |       |         |
| 10 | 82           |            | 4 03/22/2012   | 06          | 14 BUTANE       | 27         | 4 N/A         | No           | N/A         |             |         |     |         |       |         |
| 11 | 82           |            | 3 03/22/2012   | 00          | :04 PETROL      | 2          | 0 N/A         | No           | N/A         |             |         |     |         |       |         |
| 12 | 82           |            | 2 03/22/2012   | 00          | :03 DIESEL      | 2          | 1 2           | 1 19.4       | 17          |             |         |     |         |       |         |
| 13 | 82           |            | 1 03/22/2012   | 00          | :02 DIESEL      | 2          | 7             | 7 18.5       | 5           | 1           |         |     |         |       |         |
| 14 | 81           |            | 2 03/21/2012   | 23          | 59 UNLEADE      | 20         | 4 8           | 4 16.2       | 2           |             |         |     |         |       |         |
| 15 | 81           |            | 1 03/21/2012   | 23          | :58 UNLE_LS     |            | 5 N/A         | No           | N/A         |             |         |     |         |       |         |
| 16 |              |            |                |             |                 |            |               |              |             |             |         |     |         |       |         |

#### File M0000123

| 4  | A                                                   | В             | С     | D             | E    | F     |
|----|-----------------------------------------------------|---------------|-------|---------------|------|-------|
| 1  | UNI Parameters n°0000002 edited 03/23/2012 at 02:27 |               |       |               |      |       |
| 2  | Software version                                    | 438 v01.00.01 | Ľ     |               |      |       |
| 3  | Software date                                       | 04/22/2012    |       |               |      |       |
| 4  | USB key battery voltage                             | 3.62          | V     |               |      |       |
| 5  | Meter serial number                                 | 0             |       |               |      |       |
| 6  | K1 Coefficient (Low Flow)                           | 4.00000       | imp/L | Low Flow Q1   | 00.0 | m3/h  |
| 7  | K2 Coefficient (High Flow)                          | 4.00000       | imp/L | High Flow Q2  | 00.0 | m3/h  |
| 8  | Viscosity correction factor (0.1%)                  | 0             |       |               |      |       |
| 9  | Rcsmin (%)                                          | 0.00          |       |               |      |       |
| 10 | Rcsmax (%)                                          | 50.00         |       |               |      |       |
| 11 | Product 1                                           | GASOIL        |       | Basic Density | 830  | Kg/m3 |
| 12 | Product 2                                           | UNLE_LS       |       | Basic Density | 730  | Kg/m3 |
| 13 | Product 3                                           | UNLEADE       |       | Basic Density | 730  | Kg/m3 |
| 14 | Product 4                                           | DIESEL        |       | Basic Density | 840  | Kg/m3 |
| 15 | Product 5                                           | PETROL        |       | Basic Density | 740  | Kg/m3 |
| 16 | Product 6                                           | JET           |       | Basic Density | 780  | Kg/m3 |
| 17 | Product 7                                           | PROPANE       |       | Basic Density | 515  | Kg/m3 |
| 18 | Product 8                                           | BUTANE        |       | Basic Density | 585  | Kg/m3 |
| 19 | Product 9                                           | LPG           |       | Basic Density | 550  | Kg/m3 |
| 20 | Minimum flow rate                                   | 8             | m3/h  |               |      |       |
| 21 | Maximum flow rate                                   | 80            | m3/h  |               |      |       |
| 22 | Objective flow rate                                 | 24            | m3/h  |               |      |       |
| 23 | Minimum Measured Quantity                           | 200           | L     |               |      |       |
| 24 | Added volume                                        | 0             | L     |               |      |       |
| 25 | Delay                                               | 0             | L     |               |      |       |
| 26 | Accuracy Class                                      | 0.5           |       |               |      |       |
| 27 | Displayed Volume                                    | Vm            |       |               |      |       |
| 28 | Basic Temperature                                   | 15.0          | °C    |               |      |       |
| 29 | PT100 slope                                         | 7.769698e-03  |       |               |      |       |
| 30 | PT100 Y intercept                                   | 89.432        | Ohm   |               |      |       |
| 31 | Reference current DG1 Dry                           | 16.0          | mA    |               |      |       |
| 32 | Reference current DG2 Dry                           | 16.0          | mA    |               |      |       |
| 33 | LCD contrast (%)                                    | 38.00         |       |               |      |       |
| 34 | MPLS                                                | No            |       |               |      |       |
| 35 | Min Ci temperature                                  | 15.0          | °C    |               |      |       |
| 36 | Max Ci temperature                                  | 35.0          | °C    |               | li i |       |

File P0000123

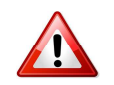

# FOLLOW THE INDICATION BELOW TO REMOVE THE KEY:

• Left click on the icon at the right hand corner of the task bar.

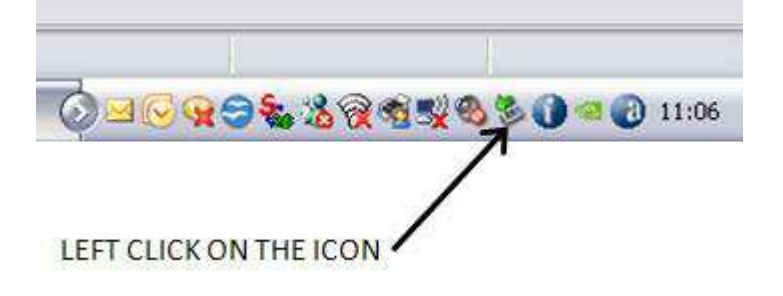

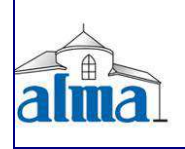

MU 7061 EN C ELECTRONIC CALCULATOR-INDICATING DEVICE UNI

Page 17/18

• Right click on « Safely remove the USB mass storage device... »

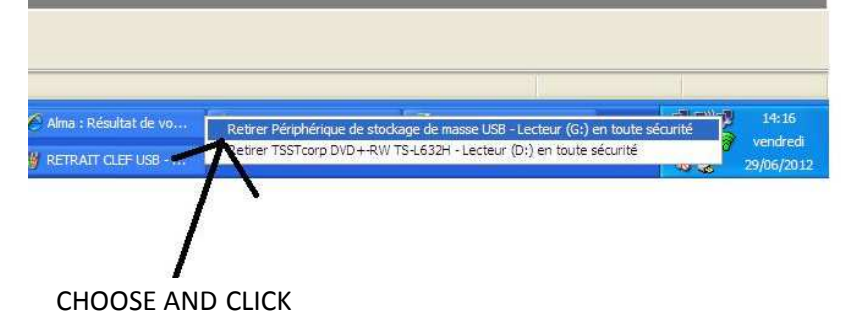

• Wait the message and check the green led is off. The key is then turned off.

| le nérinhériqu | le 'Périnhérique de stockage | de masse LISB' neut |       |
|----------------|------------------------------|---------------------|-------|
| maintenant êt  | re enlevé du système en to   | ute sécurité.       |       |
|                | 7                            |                     | 223   |
| Paint          |                              |                     | 14:34 |

- WAIT ON THE THE MESSAGE ALLOWING THE RELINC
- Disconnect the USB cable from the PC.

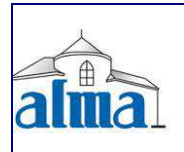